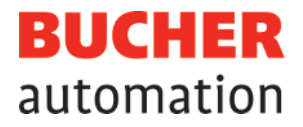

# **Application-oriented manual**

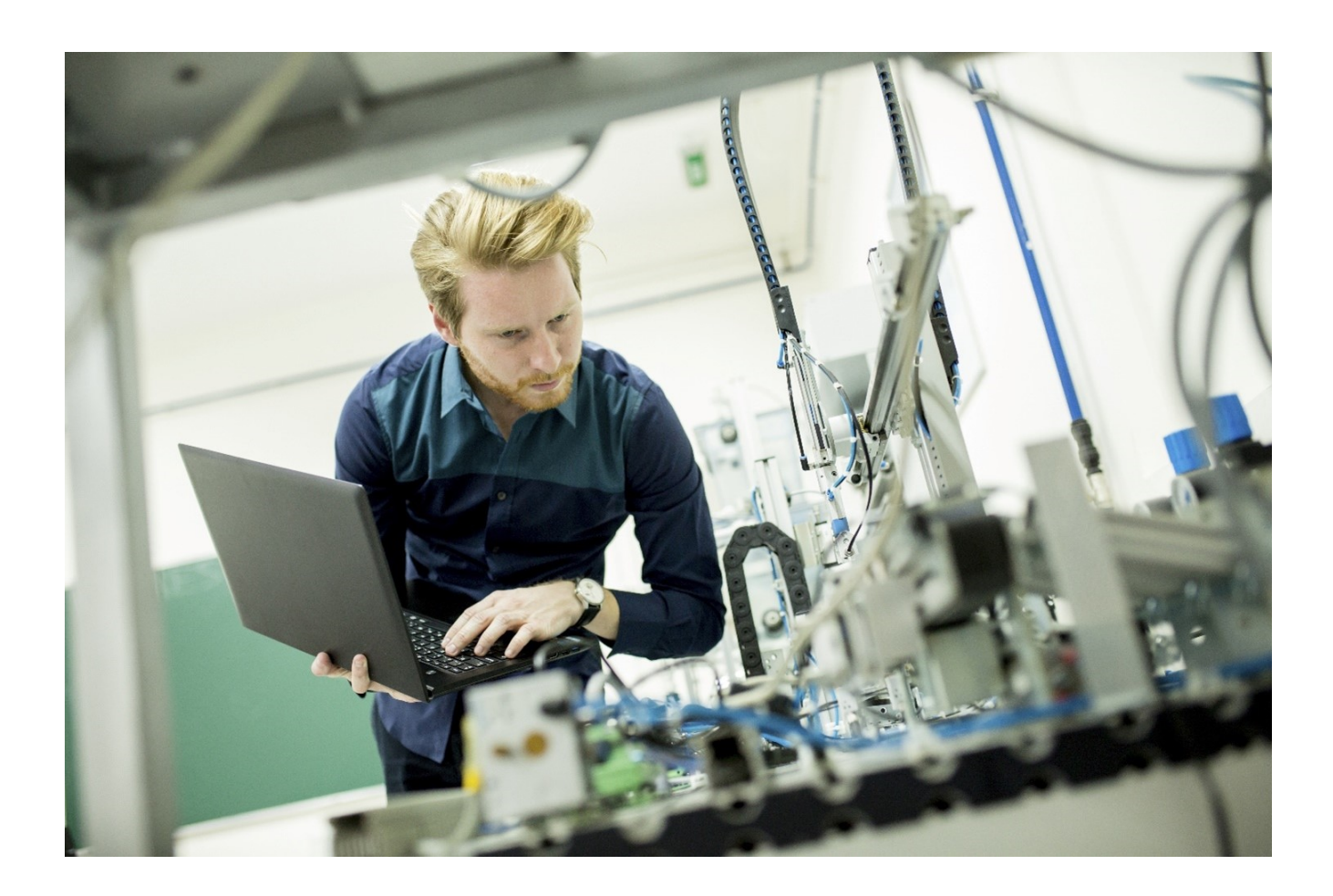

60887613\_01

Control of alphanumeric HMIs (LCD) and printers

Bucher Automation AG has created this document with the requisite care and based on the current state of technology. Changes and further technical developments to our products are not automatically made available in a revised document. Bucher Automation AG shall accept no liability or responsibility for errors of content or form, missing updates or any damage or disadvantages arising therefrom.

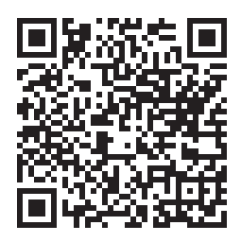

Bucher Automation AG Thomas-Alva-Edison-Ring 10 71672 Marbach/Neckar, Germany T +49 7141 2550-0 info@bucherautomation.com

Technical support T +49 7141 2550-444 support@bucherautomation.com

Sales T +49 7141 2550-663 sales@bucherautomation.com

www.bucherautomation.com

Translation of the german original User Manual

Revision2.00Date of issue5/16/2024

# Table of contents

| 1     | Introduction                                | 5  |
|-------|---------------------------------------------|----|
| 1.1   | Typographical conventions                   | 5  |
| 2     | Connecting alphanumeric HMIs                | 6  |
| 2.1   | Summery of HMIs                             | 6  |
| 2.2   | Connecting an HMI                           | 7  |
| 2.3   | Connecting several HMIs: Multi-display mode | 8  |
| 2.3.1 | Multi-display mode wiring                   | 9  |
| 2.4   | Interface cable assembly no. 192 xM         | 10 |
| 2.5   | Interface cable KAY_0386-xxxx               | 12 |
| 2.6   | Interface cable KAY_0533-0025               | 14 |
| 3     | Control of alphanumeric HMIs                | 16 |
| 3.1   | Registers                                   | 16 |
| 3.2   | Configuring the screen size                 | 17 |
| 3.2.1 | Register description                        | 17 |
| 3.3   | Device numbers                              | 18 |
| 3.3.1 | Register description                        | 18 |
| 3.4   | Cursor position                             | 20 |
| 3.4.1 | Register description                        | 21 |
| 3.5   | Displaying text strings                     | 21 |
| 3.5.1 | DisplayText() STX command                   | 21 |
| 3.5.2 | DisplayText2() STX command                  | 22 |
| 3.5.3 | Clearing the screen                         | 22 |
| 3.5.4 | Register description                        | 23 |
| 3.6   | Displaying numerical values                 | 24 |
| 3.6.1 | DisplayValue() STX command                  | 25 |
| 3.6.2 | Configuring the screen size                 | 25 |
| 3.6.3 | Register description                        | 26 |
| 3.7   | Entering numerical values                   | 27 |
| 3.7.1 | UserInput() STX command                     | 28 |
| 3.7.2 | Configuring the input                       | 30 |
| 3.7.3 | Register description                        | 31 |
| 3.8   | Querying the keys                           | 32 |
| 3.9   | Assigning keys                              | 33 |
| 3.9.1 | Register description                        | 36 |
| 3.10  | Enabling and disabling LEDs                 | 36 |
| 3.11  | Assigning LEDs                              | 36 |

| 3.11.1 | Register description                      | 37 |
|--------|-------------------------------------------|----|
| 3.12   | Monitor function                          | 38 |
| 3.12.1 | HMIs supporting the monitor function      | 38 |
| 3.12.2 | Description of the keys                   | 39 |
| 3.12.3 | Displaying and changing variables         | 40 |
| 3.12.4 | Register description                      | 41 |
| 4      | Controlling printer and serial interfaces | 44 |
| 4.1    | Registers                                 | 45 |
| 4.2    | Device numbers                            | 45 |
| 4.2.1  | Register description                      | 46 |
| 4.3    | Interface module numbers                  | 46 |
| 4.3.1  | Register description                      | 46 |
| 4.4    | Outputting text strings                   | 47 |
| 4.4.1  | DisplayText() STX command                 | 47 |
| 4.4.2  | DisplayText2() STX command                | 48 |
| 4.4.3  | Register description                      | 48 |
| 4.5    | Outputting numerical values               | 48 |
| 4.5.1  | DisplayValue() STX command                | 49 |
| 4.5.2  | Configuring the screen size               | 50 |
| 4.5.3  | Register description                      | 51 |
| 5      | Register overview                         | 52 |
| 6      | Service                                   | 53 |
| 6.1    | Technical support                         | 53 |
|        |                                           |    |

# 1 Introduction

This application-oriented manual describes how to control HMIs with text display, and printing and serial interfaces from within the application program of a JC-3xx or JC-4xx control system.

# 1.1 Typographical conventions

This manual uses different typographical effects to support you in finding and classifying information. Below, there is an example of a step-by-step instruction:

- ✓ This symbol indicates requirements which have to be met before executing the following action.
- This sign or a numbering at the beginning of a paragraph marks an action instruction that must be executed by the user. Execute the instructions one after the other.
- ⇒ The target after a list of instructions indicates reactions to, or results of these actions.

(i) Info

#### Further information and practical tips

In the info box you will find helpful information and practical tips about your product.

# 2 Connecting alphanumeric HMIs

This chapter describes how to connect a Bucher Automation AG alphanumeric HMI to a JC-3xx or JC-4xx controller.

# 2.1 Summery of HMIs

The following table gives a summary of the range of Bucher Automation AG alphanumeric HMIs designed to connect to the controller.

| Designation | Display                        | Keys                                                                     | Interface cable           |
|-------------|--------------------------------|--------------------------------------------------------------------------|---------------------------|
| LCD 16      | 4 lines,<br>20 characters each | <ul> <li>5 function keys with LED</li> </ul>                             | Cable assembly no. 192 xM |
|             |                                | <ul> <li>Optionally expandable with<br/>keyboard module NUM25</li> </ul> |                           |
| LCD 23      | 2 lines,                       | <ul> <li>Cursor left</li> </ul>                                          | Cable assembly no. 192 xM |
|             | 24 characters each             | <ul> <li>Cursor right</li> </ul>                                         |                           |
|             |                                | – ENTER ([↩])                                                            |                           |
| LCD 25      | 2 lines,<br>24 characters each | <ul> <li>5 function keys with LED</li> </ul>                             | Cable assembly no. 192 xM |
| LCD 27      | 2 lines,                       | <ul> <li>Function keys</li> </ul>                                        | Cable assembly no. 192 xM |
|             | 24 characters each             | <ul> <li>Cursor keypad</li> </ul>                                        |                           |
|             |                                | – Clear                                                                  |                           |
|             |                                | – ENTER ([↩])                                                            |                           |
| LCD 34      | 2 lines,<br>24 characters each | <ul> <li>5 function keys</li> </ul>                                      | Cable assembly no. 192 xM |
|             |                                | <ul> <li>Numeric keypad</li> </ul>                                       |                           |
| LCD 52      | 4 lines,<br>16 characters each | <ul> <li>6 function keys</li> </ul>                                      | KAY-0533-0025             |
| 16          |                                | <ul> <li>Numeric keypad</li> </ul>                                       |                           |
| LCD 54      | 4 lines,<br>16 characters each | <ul> <li>8 function keys</li> </ul>                                      | KAY-0533-0025             |
|             |                                | <ul> <li>Numeric keypad</li> </ul>                                       |                           |
|             |                                | <ul> <li>Emergency stop</li> </ul>                                       |                           |
| LCD 54Z     | 4 lines,                       | <ul> <li>8 function keys</li> </ul>                                      | KAY-0533-0025             |
|             | 16 characters each             | <ul> <li>Numeric keypad</li> </ul>                                       |                           |
|             |                                | <ul> <li>Emergency stop</li> </ul>                                       |                           |
|             |                                | <ul> <li>Two-hand control device</li> </ul>                              |                           |
| LCD 60      | 2 lines,                       | <ul> <li>8 function keys with LED</li> </ul>                             | KAY-0386-xxxx             |
|             | 40 characters each             | <ul> <li>Numeric keypad</li> </ul>                                       |                           |
| LCD 110     | 4 lines,                       | <ul> <li>8 function keys with LED</li> </ul>                             | Cable assembly no. 192 xM |
|             | 20 characters each             | <ul> <li>Numeric keypad</li> </ul>                                       |                           |

Tab. 1: Summery of HMIs

# (i) Info LCD 110 connection

Connecting an LCD 110 to a JC-4xx controller is possible provided that the display's voltage supply (DC 24 V) is **not** taken off the controller.

This requires an external voltage source; for details see Verdrahtung im Multi-Display-Modus [> 9].

# 2.2 Connecting an HMI

Prefabricated cable assemblies are available to connect a Bucher Automation AG alphanumeric HMI to a controller. We recommend that the prefabricated cable assemblies listed in the above table be used.

#### Interface

Connect the HMI to the X11 socket via serial interface. using RS-422 interface standard connections.

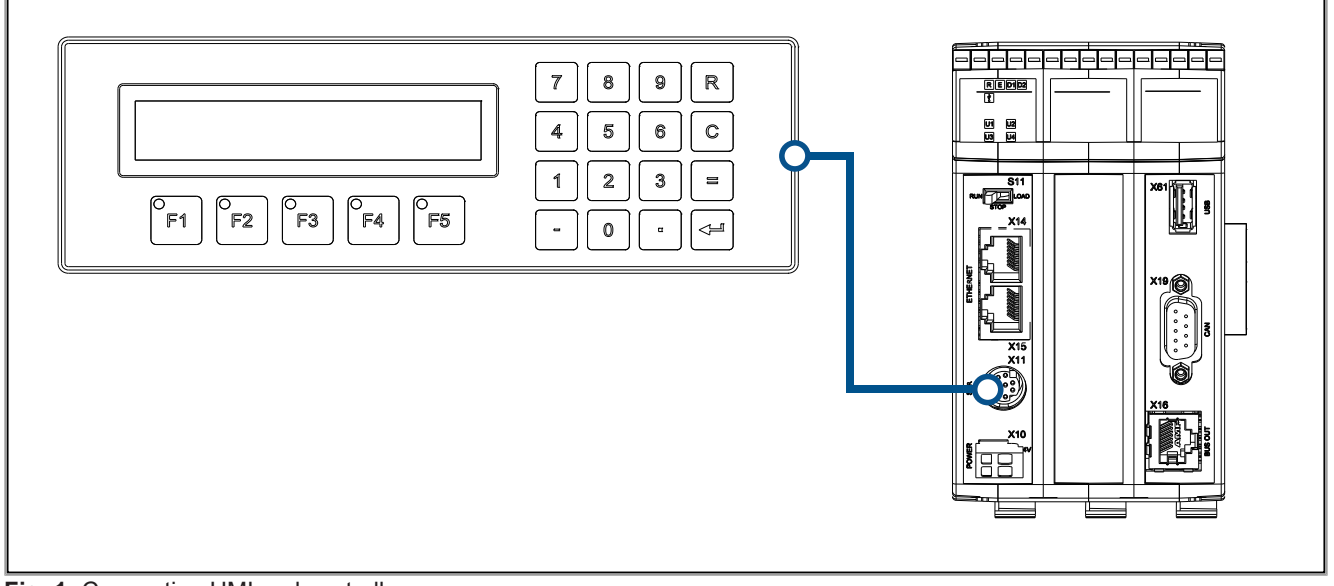

Fig. 1: Connecting HMI and controller

(i) Info

#### Limitations

- While the device supports several different hardware drivers, only one hardware interface is available. This means: If communication takes place for example via RS-422, the system cannot communicate simultaneous and independently via RS-232.
- The maximum cable length is < 30 m.</li>

# 2.3 Connecting several HMIs: Multi-display mode

Multi-display mode allows for up to 4 alphanumeric HMIs to connect to a controller through one serial interface. The connected HMIs can be set up to display identical or different text strings and/or variable content.

#### Interface

Connect the HMI to the X11 socket via serial interface. using RS-422 interface standard connections.

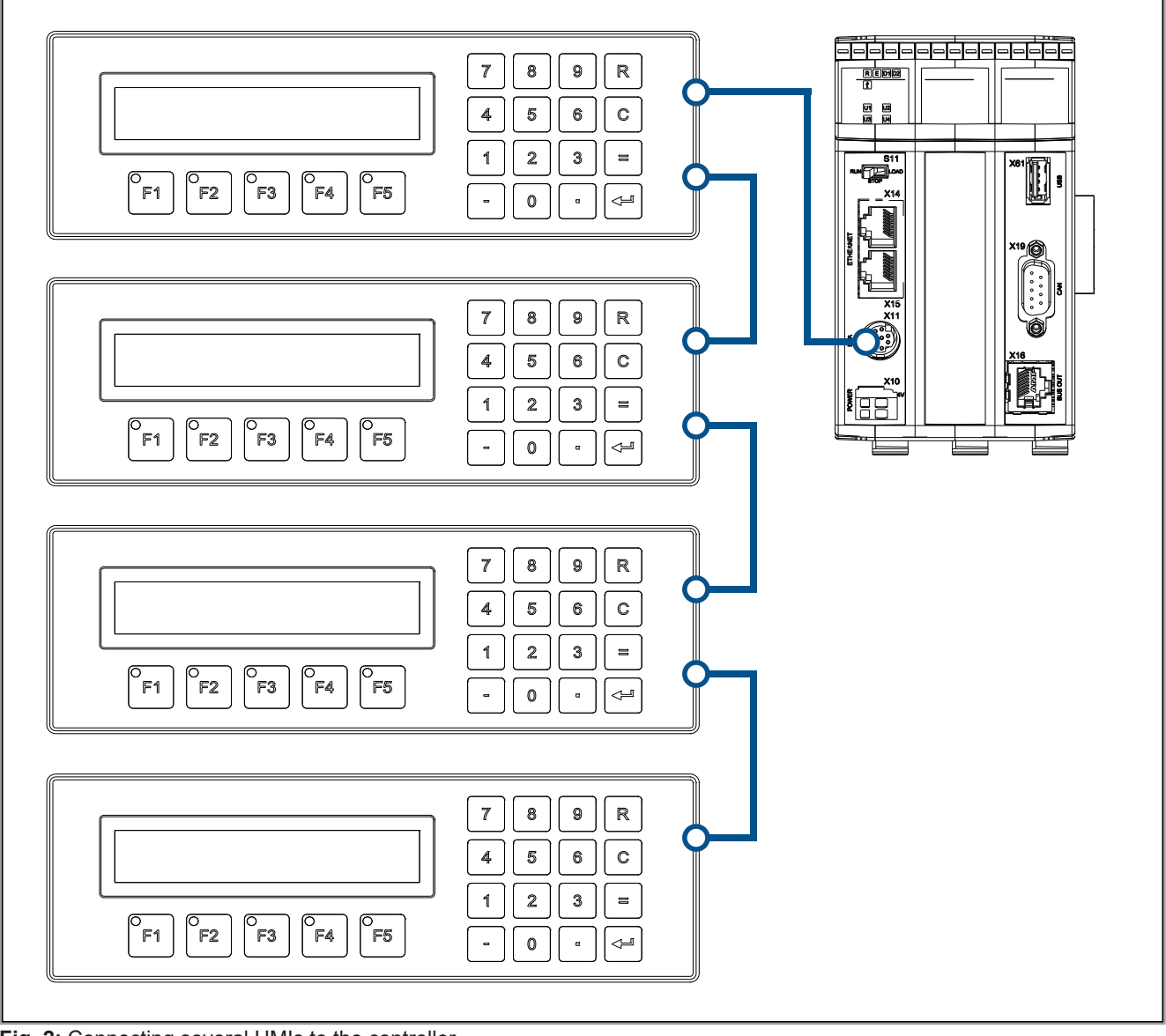

Fig. 2: Connecting several HMIs to the controller

# (i) Info

#### Limitations

- While the device supports several different hardware drivers, only one hardware interface is available. This means: If communication takes place for example via RS-422, the system cannot communicate simultaneous and independently via RS-232.
- The maximum cable length is < 30 m.

# 2.3.1 Multi-display mode wiring

There are no prefabricated cables for connecting several HMIs to a controller. Assemble the cables for multi-display mode according to the following block diagram:

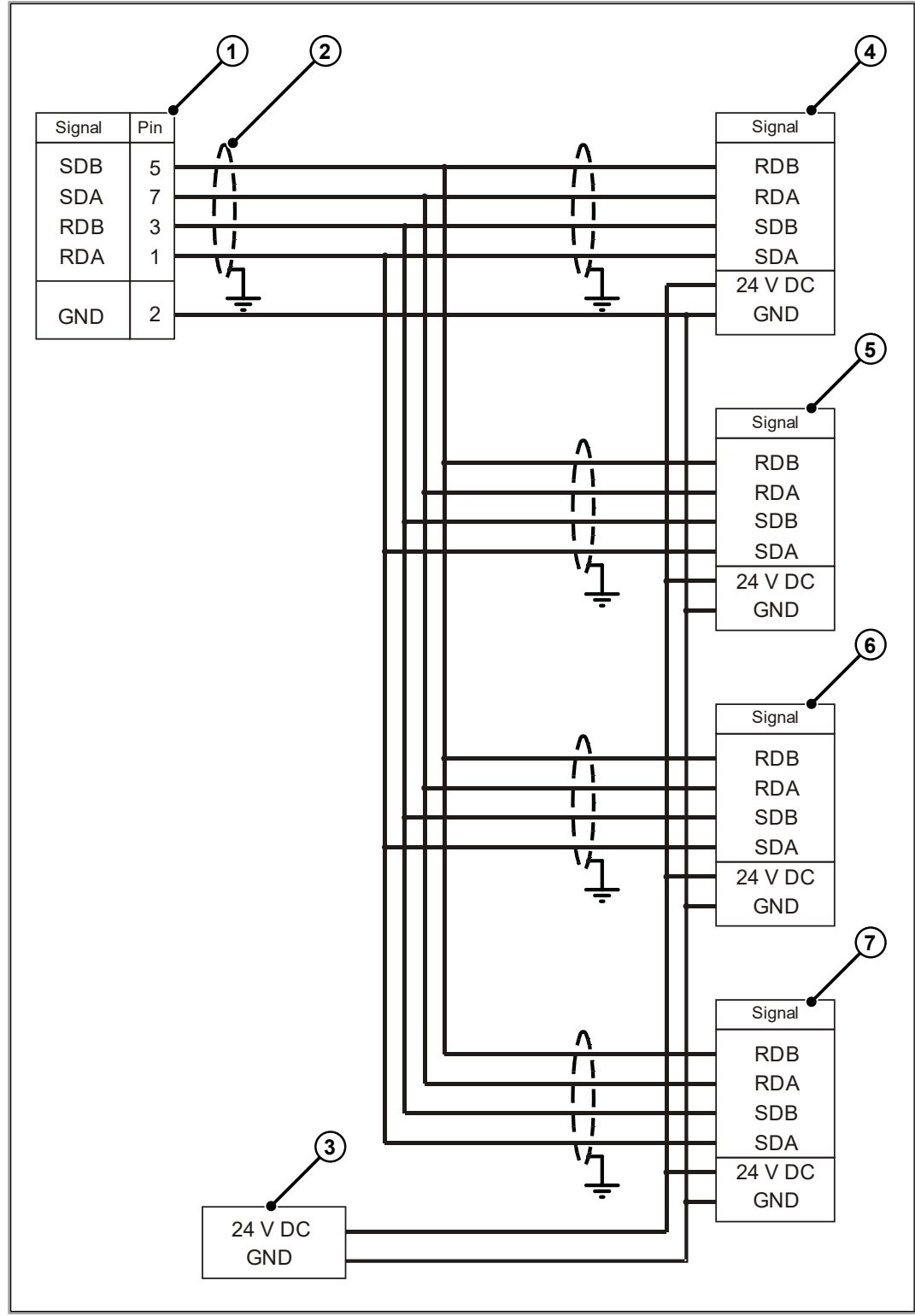

Fig. 3: Multi-display mode wiring

| Number | Part         | Description                                                                                           |
|--------|--------------|----------------------------------------------------------------------------------------------------|
| 1      | Terminal X11 | Serial interface of the controller                                                                    |
| 2      | Shield       | Use shielded cables both ends of which are con-<br>nected to the metallized housing of the connector. |
| 3      | Power supply | In a multi-display setup, each HMI requires individ-<br>ual power supply.                             |
| 4 7    | Terminals    | HMI interfaces                                                                                        |

#### Cable specification

The following minimum requirements apply to cable sets:

| Parameter                 | Description          |
|---------------------------|----------------------|
| Core cross-sectional area | 0.14 mm <sup>2</sup> |
| Maximum cable length      | < 30 m               |
| Shield                    | Complete, not paired |

# 2.4 Interface cable assembly no. 192 xM

The interface cable assembly 192 xM connects the following types of HMIs to the controller:

- LCD 16
- LCD 23
- LCD 25
- LCD 27
- LCD 34
- LCD 110

#### Male connector specification (controller end)

| Parameter                      | Description                                 |
|--------------------------------|---------------------------------------------|
| Туре                           | 8-pin male MiniDIN connector                |
| Manufacturer                   | KYCON                                       |
| Item                           | KMDLA - 8P                                  |
| Recommended core cross section | 0.051 mm <sup>2</sup> 0.128 mm <sup>2</sup> |

### Male connector specification (HMI end)

| Parameter                      | Description                                                         |
|--------------------------------|---------------------------------------------------------------------|
| Туре                           | 15-pin male SUB-D connector in metallized housing (quality grade 3) |
| Manufacturer                   | Various                                                             |
| Recommended core cross section | 0.128 mm <sup>2</sup> 0.25 mm <sup>2</sup>                          |

### Specifications of connecting cable

| Parameter                      | Description          |
|--------------------------------|----------------------|
| Number of cores                | 6                    |
| Recommended core cross section | 0.14 mm <sup>2</sup> |
| Maximum cable length           | < 30 m               |

### Cable shielding

- Complete, not paired
- The shield must connect to the connector enclosures on both ends of the cable with the greatest possible surface area. Place the shield as follows:
  - Bundle the shielding.
  - Clamp it under a strain relief.
  - Wrap it with copper foil.

#### Wiring diagram

The interface cable assembly no. 192 xM is wired as follows:

| Controller | Shield                                           |                                                    | НМІ                                        |
|------------|--------------------------------------------------|----------------------------------------------------|--------------------------------------------|
| SER/X11    |                                                  |                                                    | \$0000000<br>00000000000000000000000000000 |
|            | Connect shield with the g<br>an<br>Requires meta | greatest possible surface<br>ea<br>allized housing |                                            |
| Pin        | Sig                                              | nal                                                | Pin                                        |
| 6          | DC +                                             | -24 V                                              | 15                                         |
| 2          | GND                                              |                                                    | 12                                         |
| 5          | SDB                                              | RDB                                                | 6                                          |
| 7          | SDA                                              | RDA                                                | 7                                          |
| 3          | RDB                                              | SDB                                                | 4                                          |
| 1          | RDA                                              | SDA                                                | 5                                          |

#### Available lengths

Available cable length options of prefabricated interface cable assembly no. 192 xM:

| Component               | Description                                          | Item number |
|-------------------------|------------------------------------------------------|-------------|
| Cable assy no. 192 2.5M | From controller to HMI<br>15-pin Sub-D, length 2.5 m | 60860011    |
| Cable assy no. 193 5M   | From controller to HMI<br>15-pin Sub-D, length 5 m   | 60860012    |
| Cable assy no. 192 10M  | From controller to HMI<br>15-pin Sub-D, length 10 m  | 60872142    |
| Cable assy no. 192 15M  | From controller to HMI<br>15-pin Sub-D, length 15 m  | 60872884    |

# 2.5 Interface cable KAY\_0386-xxxx

The interface cable assembly KAY\_0386-xxxx connects the LCD 60 HMI model to the controller.

#### Male connector specification (controller end)

| Parameter                      | Description                                 |
|--------------------------------|---------------------------------------------|
| Туре                           | 8-pin male MiniDIN connector                |
| Manufacturer                   | KYCON                                       |
| Item                           | KMDLA - 8P                                  |
| Recommended core cross section | 0.051 mm <sup>2</sup> 0.128 mm <sup>2</sup> |

### Female connector specification (HMI end)

| Parameter                      | Description                                                           |
|--------------------------------|-----------------------------------------------------------------------|
| Туре                           | 15-pin female Sub-D connector in metallized housing (quality grade 3) |
| Manufacturer                   | Various manufacturers                                                 |
| Recommended core cross section | 0.128 mm <sup>2</sup> 0.25 mm <sup>2</sup>                            |

#### Specifications of connecting cable

| Category                       | Description          |
|--------------------------------|----------------------|
| Number of cores                | 5                    |
| Recommended core cross section | 0.14 mm <sup>2</sup> |
| Maximum cable length           | < 30 m               |

### Cable shielding

- Complete, not paired
- The shield must connect to the connector enclosures on both ends of the cable with the greatest possible surface area. Place the shield as follows:
  - Bundle the shielding.
  - Clamp it under a strain relief.
  - Wrap it with copper foil.

#### Wiring diagram

The interface cable KAY\_0386-xxxx is wired as follows:

| Controller | Shield                                           |                                                    | LCD 60                                                        |
|------------|--------------------------------------------------|----------------------------------------------------|---------------------------------------------------------------|
| SER/X11    |                                                  |                                                    | COM 2<br>1009<br>000<br>000<br>000<br>000<br>000<br>000<br>00 |
|            | Connect shield with the g<br>ar<br>Requires meta | greatest possible surface<br>ea<br>allized housing |                                                               |
| Pin        | Sig                                              | nal                                                | Pin                                                           |
| 2          | GND                                              |                                                    | 5                                                             |
| 5          | SDB                                              | RDB                                                | 13                                                            |
| 7          | SDA                                              | RDA                                                | 12                                                            |
| 3          | RDB                                              | SDB                                                | 15                                                            |
| 1          | RDA                                              | SDA                                                | 14                                                            |
|            |                                                  | Short-circuited                                    | 11                                                            |
|            |                                                  |                                                    | 10                                                            |

#### Available lengths

Available cable length options of prefabricated interface cable assembly KAY\_0386-xxx:

| Component     | Description                                      | Item number |
|---------------|--------------------------------------------------|-------------|
| KAY_0386-0250 | JC-xxx to LCD 60 with 15-pin Sub-D, length 2.5 m | 60864359    |
| KAY_0386-0500 | JC-xxx to LCD 60 with 15-pin Sub-D, length 5 m   | 60864360    |

# 2.6 Interface cable KAY\_0533-0025

Interface cable assembly KAY\_0533-0025 connects HMI models LCD 52, LCD 54 and LCD-54Z to the controller.

#### Male connector specification (controller end)

| Parameter                      | Description                                 |  |
|--------------------------------|---------------------------------------------|--|
| Туре                           | 8-pin male MiniDIN connector                |  |
| Manufacturer                   | KYCON                                       |  |
| Item                           | KMDLA - 8P                                  |  |
| Recommended core cross section | 0.051 mm <sup>2</sup> 0.128 mm <sup>2</sup> |  |

#### Female connector specification (HMI end)

| Parameter                      | Description                                                           |  |
|--------------------------------|-----------------------------------------------------------------------|--|
| Туре                           | 15-pin female Sub-D connector in metallized housing (quality grade 3) |  |
| Manufacturer                   | Various manufacturers                                                 |  |
| Recommended core cross section | 0.128 mm <sup>2</sup> 0.25 mm <sup>2</sup>                            |  |

#### Specifications of connecting cable

| Category                       | Description          |
|--------------------------------|----------------------|
| Number of cores                | 6                    |
| Recommended core cross section | 0.14 mm <sup>2</sup> |
| Cable length                   | 0.25 m               |

### Cable shielding

- Complete, not paired
- The shield must connect to the connector enclosures on both ends of the cable with the greatest possible surface area. Place the shield as follows:
  - Bundle the shielding.
  - Clamp it under a strain relief.
  - Wrap it with copper foil.

### Wiring diagram

The interface cable KAY\_0533-0025 is wired as follows:

| Controller | Shield                                               |                                                        | LCD 52/54/54Z                          |
|------------|------------------------------------------------------|--------------------------------------------------------|----------------------------------------|
| SER/X11    |                                                      |                                                        | 10000000000000000000000000000000000000 |
|            | Connect shield with the g<br>ard<br>A metallized hou | greatest possible surface<br>ea!<br>ısing is required! |                                        |
| Pin        | Signal                                               |                                                        | Pin                                    |
| 6          | DC +24 V                                             |                                                        | 4                                      |
| 2          | GND                                                  |                                                        | 7                                      |
| 5          | SDB                                                  | RDB                                                    | 10                                     |
| 7          | SDA                                                  | RDA                                                    | 11                                     |
| 3          | RDB                                                  | SDB                                                    | 12                                     |
| 1          | RDA                                                  | SDA                                                    | 13                                     |

#### Available lengths

Available cable length options of prefabricated interface cable assembly KAY\_0533-0025:

| Component     | Description                                          | Item number |
|---------------|------------------------------------------------------|-------------|
| KAY_0533-0025 | JC-xxx to LCD 52/54 with 15-pin Sub-D, length 0.25 m | 60864897    |

# 3 Control of alphanumeric HMIs

This chapter describes how to control Bucher Automation AG HMIs with text display from within the application program of a JC-3xx or JC-4xx control system. It also describes the registers used to parameterize the display functions. The controller provides the following display options:

- Displaying text strings
- Displaying the contents of variables
- Scanning the HMI keys
- Switching the HMI LEDs
- Monitor function

The display feature is part of the STX language set.

## **i** Info Further information

For a detailed description of the STX commands mentioned in this chapter, see the JetSym Help at *JetSym ST/STX projects > JetSym STX programming language > Display commands and user input*.

# 3.1 Registers

# (i) Info

#### Limitations

The settings made in the given registers take global effect, meaning they impact all functions for controlling HMIs. If different settings are used in several tasks of the application program, then these settings may impact each other.

The registers are clustered into one register block. The basic register number of this block depends on the controller.

#### **Register numbers**

| Basic register number | Register numbers |
|-----------------------|------------------|
| 220000                | 222804 222840    |

In this chapter, only the last 4 digits of a register number are specified, e.g. MR 2838. This is the module register. Add the basic register number of the corresponding device to determine the complete register number, for example 222838.

# 3.2 Configuring the screen size

During the boot process the HMI logs in to the controller and transmits its display size. This way, the controller can configure the size automatically. Therefore, there is no need configure the display size manually. But in some cases, this feature might make sense.

Correct configuration of the display size is required to ensure the controller correctly executes the special functions *Delete Screen*, and *Delete to End of Line* when displaying text strings (DisplayText commands).

#### Configuring the screen size manually

To configure the screen size manually, proceed as follows:

- 1. Enter the number of characters per line into MR 2805.
- 2. Multiply the value contained in MR 2805 by the number of lines and enter the result into MR 2804.

### 3.2.1 Register description

#### MR 2804

#### Number of characters on the screen

This module register contains the number of characters displayed on the screen.

| Property          | Description |
|-------------------|-------------|
| Values            | 1 128       |
| Value after reset | 48          |

 Tab. 2: Number of characters on the screen

#### MR 2805

#### Number of characters per line

This module register contains the number of characters per line.

| Property          | Description |
|-------------------|-------------|
| Values            | 1 128       |
| Value after reset | 24          |

Tab. 3: Number of characters per line

# 3.3 Device numbers

The device number defines the output device. The device number is used as the **<DeviceNo>** parameter with the DisplayText(), DisplayText2(),

DisplayValue() and UserInput() commands (see JetSym Help).

### Overview

You may enter the following values for the parameter device number:

| Number | Part                    | Description                                                        |
|--------|-------------------------|--------------------------------------------------------------------|
| 0      | Default device          | The device number to be used is contained in MR 2824               |
| 1      | HMI 1                   | Multi-display mode                                                 |
| 2      | HMI 2                   | Single-/Multi-display mode                                         |
| 3      | HMI 3                   | Multi-display mode                                                 |
| 4      | HMI 4                   | Multi-display mode                                                 |
| 5 7    | Reserved                | Do not use                                                         |
| 8      | Printer module          | Output to a printer module on the JX2 system bus                   |
| 9, 10  | Serial interface        | Output to the user-programmable serial interface of the controller |
| 11     | Serial interface module | Output to a serial interface module on theJX2 or JX3 system bus    |

Tab. 4: Device number summary

#### Single-display mode

In single-display mode, an HMI always displays data from device no. 2.

#### Multi-display mode

In multi-display mode, an HMI always displays data from the device the number of which is contained in the corresponding configuration register MR 2825 through MR 2828.

### 3.3.1 Register description

#### MR 2824

#### Device number of the default device

This module register contains the device number of the default device. If you always specify the default device in the application program (device number = 0), you can select during runtime which device is to be used.

| Property          | Description |  |
|-------------------|-------------|--|
| Values            | 1 11        |  |
| Value after reset | 2           |  |

Tab. 5: Device number of the default device

#### MR 2825

#### Device number of HMI 1 in multi-display mode

This module register contains the device number of HMI 1 in multi-display mode.

| Property          | Description |  |
|-------------------|-------------|--|
| Values            | 1 4         |  |
| Value after reset | 1           |  |

Tab. 6: Device number of HMI 1 in multi-display mode

#### MR 2826

#### Device number of HMI 2 in multi-display mode

This module register contains the device number of HMI 2 in multi-display mode.

| Property          | Description |  |
|-------------------|-------------|--|
| Values            | 1 4         |  |
| Value after reset | 2           |  |

Tab. 7: Device number of HMI 2 in multi-display mode

#### MR 2827

#### Device number of HMI 3 in multi-display mode

This module register contains the device number of HMI 3 in multi-display mode.

| Property          | Description |  |
|-------------------|-------------|--|
| Values            | 1 4         |  |
| Value after reset | 3           |  |

Tab. 8: Device number of HMI 3 in multi-display mode

#### MR 2828

#### Device number of HMI 4 in multi-display mode

This module register contains the device number of HMI 4 in multi-display mode.

| Property          | Description |  |
|-------------------|-------------|--|
| Values            | 1 4         |  |
| Value after reset | 4           |  |

Tab. 9: Device number of HMI 4 in multi-display mode

# 3.4 Cursor position

This parameter defines the position on the screen of the first character of a text string or variable to be displayed.

(i) Info

Limitations

There is no cursor position evaluation for devices 8 through 11.

#### **Cursor position 0**

Cursor position **0** has a special meaning. The controller evaluates this parameter performing the following steps:

| Step | Description                                  |                                                                    |
|------|----------------------------------------------|--------------------------------------------------------------------|
| 1    | The controller reads the content of MR 2814. |                                                                    |
|      | lf                                           | then                                                               |
|      | MR 2814 is greater than 0,                   | the value is used as cursor position.                              |
|      | MR 2814 equals 0,                            | the message is displayed from the current cursor position onwards. |

Tab. 10: Cursor position 0

#### Example: MR 2814 = 0

DisplayText(0, 1, 'Temp :'); DisplayValue(0, 0, Temperature);

**Result:** The temperature is displayed directly after the colon from cursor position 7 onwards.

#### LCD cursor positions

The following table shows the correlation between the cursor position as a command parameter and the position on the screen:

| Designation                    | Line | Cursor position |  |
|--------------------------------|------|-----------------|--|
| LCD 16, LCD 110                | 1    | 1 20            |  |
|                                | 2    | 21 40           |  |
|                                | 3    | 41 60           |  |
|                                | 4    | 61 80           |  |
| LCD 23, LCD 25, LCD 27, LCD 34 | 1    | 1 24            |  |
|                                | 2    | 25 48           |  |
| LCD 52, LCD 54(Z)              | 1    | 1 16            |  |
|                                | 2    | 17 32           |  |
|                                | 3    | 33 48           |  |
|                                | 4    | 49 64           |  |

| Designation | Line | Cursor position |
|-------------|------|-----------------|
| LCD 60      | 1    | 1 40            |
|             | 2    | 41 80           |

#### 3.4.1 Register description

#### MR 2814

#### Indirect cursor position

If **0** was programmed as command parameter this module register specifies the cursor position.

| Property          | Description                          |  |
|-------------------|--------------------------------------|--|
| Values            | 0 number of characters on the screen |  |
| Value after reset | 0                                    |  |

 Tab. 11: Indirect cursor position

# 3.5 Displaying text strings

#### **STX** commands

To display text strings, use the following STX commands (STX functions):

- DisplayText()
- DisplayText2()

## 3.5.1 DisplayText() STX command

#### Declaration

#### Parameter

| Parameter | Value                                                   | Description                                                                   |
|-----------|---------------------------------------------------------|-------------------------------------------------------------------------------|
| Dev       | 0 11                                                    | Number of the HMI where the text string is to be output                       |
| Pos       | 1 maximum number of char-<br>acters shown on the screen | Cursor position defining the starting point for a text string to be displayed |
| Text      | Text string to be displayed                             | Hard-coded text, or name of a string variable                                 |

Tab. 12: DisplayText() parameter

#### How to use this command

Command-line syntax for displaying a text string:

```
DisplayText(0,1, "Hello World!");
DisplayText(0, 25, StringVar);
```

#### **Operating principle**

The first STX command clears the entire screen content ('\_' in text string). Then, it displays the text string 'Hello World!' from cursor position 1 onwards. The second STX command outputs the content of the string variable **StringVar** from cursor position 25 onwards. Both text strings are displayed on the default device (Dev = 0).

### 3.5.2 DisplayText2() STX command

#### Declaration

```
Function DisplayText2(Dev:Int,
            Pos:Int,
            Const Ref Text1:String)
            Const Ref Text2:String);
```

#### Parameter

| Parameter | Value                                | Description                                                                   |
|-----------|--------------------------------------|-------------------------------------------------------------------------------|
| Dev       | 0 4                                  | Number of the HMI where the text string is to be output                       |
| Pos       | 1 number of characters on the screen | Cursor position defining the starting point for a text string to be displayed |
| Text1     | Text string to be displayed          | Hard-coded text, or name of a string variable                                 |
| Text2     | Text string to be displayed          | Hard-coded text, or name of a string variable                                 |

Tab. 13: DisplayText2() parameter

#### How to use this command

Command-line syntax for displaying one of two text strings:

```
DisplayText2(0, 25, 'Fehler:', 'Error:');
```

#### **Operating principle**

Calling up the STX command makes the text strings 'Fehler:' or 'Error:' appear on the default device (Dev = 0) from cursor position 25 onwards. MR 2806 controls which text string will be displayed.

### 3.5.3 Clearing the screen

If text strings are displayed, there are two control characters allowing to clear the screen content:

- Clearing the entire screen content
- Clearing the text string to the end of the line

(i) Info

#### Limitations

If display commands are addressed to devices 8 ... 11, these characters are not considered as control characters but displayed as text.

#### **Clearing the screen**

The default character for clearing the screen is the underline character '\_'.

Using this character first deletes the displayed text strings, and then outputs any text following the underline character from cursor position 1 onwards.

#### Example

DisplayText(0, 10, 'H\_ello');

Result: The screen is cleared and the word fragment "ello" appears from cursor position 1 onwards.

#### Delete text to the end of the line

The default character for deleting text up to the end of line is the dollar character '\$'.

Using this character deletes the rest of the line from the present cursor position onwards.

#### Example

```
DisplayText(0, 25, 'Position :$');
```

Result: "Position :" is displayed from cursor position 25 onwards, and the rest of the line is deleted.

#### **Changing control characters**

To make the underline "\_" and dollar "\$" characters appear as regular characters, you must change the corresponding control character. Define the control characters in module registers MR 2839 and MR 2840.

### 3.5.4 Register description

#### MR 2806

#### Text selection for DisplayText2

The value in this module register specifies which one of the two text strings is to be output.

| Property | Description |       |
|----------|-------------|-------|
| Values   | 0           | Text1 |
|          | 1           | Text2 |

Tab. 14: Text selection for DisplayText2

#### MR 2839

#### Control character for clearing the screen content

This module register contains the ASCII code of the control character clearing the screen content.

| Property          | Description                                                                         |
|-------------------|-------------------------------------------------------------------------------------|
| Values            | 0 255                                                                               |
| Value after reset | 95 ('_')                                                                            |
| Takes effect      | Upon the next execution of the STX 'DisplayText()' or 'DisplayText2()' com-<br>mand |

Tab. 15: Control character for clearing the screen content

#### MR 2840

#### Control character for deleting a text string up to the end of a line

This module register contains the ASCII code of the control character deleting a text string up to the end of a line.

| Property          | Description                                                                         |
|-------------------|-------------------------------------------------------------------------------------|
| Values            | 0 255                                                                               |
| Value after reset | 36 ('\$')                                                                           |
| Takes effect      | Upon the next execution of the STX 'DisplayText()' or 'DisplayText2()' com-<br>mand |

Tab. 16: Control character for deleting a text string up to the end of a line

# 3.6 Displaying numerical values

### STX command

To display numerical values, use the following STX command:

DisplayValue()

#### **Screen settings**

The format of numerical values can be adjusted to individual needs. To do so, use the following parameters:

- Display field length
- Number of decimal places
- With or without sign place
- Displaying values in decimal or hexadecimal notation

### **Displaying numerical values**

When displaying numerical values, the following formatting applies:

- The numerical value is displayed right-aligned.
- The first character to appear in the display field is the sign unless writing the sign character was disabled beforehand.
- Positive numericals are prefixed by a space character as sign. Negative numericals are prefixed by minus
   -'.
- If the display field is too small, the leftmost digits are truncated.
- The value is rounded to the set decimal places.

# 3.6.1 DisplayValue() STX command

#### Declaration

#### Parameter

| Parameter | Value                                                   | Description                                                      |
|-----------|---------------------------------------------------------|------------------------------------------------------------------|
| Dev       | 0 4                                                     | Number of the device where to output the value                   |
| Pos       | 1 maximum number of char-<br>acters shown on the screen | Cursor position starting from where the value is to be displayed |
| Value     | Value to be displayed                                   | Constant value, name of a register or a variable                 |

Tab. 17: DisplayValue() parameter

#### How to use this command

Command-line syntax for displaying a value:

DisplayValue(8, 0, -12,345); DisplayValue(8, 0, Axis2.Position);

#### **Operating principle**

The first STX command outputs the value **-12,345** from cursor position 1 onwards. The second STX command outputs the content of variable **Axis2.Position** from cursor position 25 onwards.

Both numericals are output to the default device (Dev = 0).

### 3.6.2 Configuring the screen size

#### Setting the length of the display field

MR 2812 defines the length of the display field for numerical values.

MR 2812 = Number of digits + sign [+ decimal point]

#### Example

| Parameter              | Description  |
|------------------------|--------------|
| Number of digits       | 6            |
| Show sign (MR 2816)    | 0 (Yes)      |
| Decimal point          | No           |
| Field length (MR 2812) | 7            |
| Display                | 7 characters |

Tab. 18: Setting the display field length - example

#### Setting the sign option

MR 2816 defines whether or not the sign is displayed.

To set the display field length in MR 2812 correctly, include the sign's place into the calculation, even if no sign is to be displayed.

#### Example

| Parameter              | Description  |
|------------------------|--------------|
| Number of digits       | 6            |
| Show sign (MR 2816)    | 1 (No)       |
| Decimal point          | No           |
| Field length (MR 2812) | 7            |
| Display                | 6 characters |

**Tab. 19:** Setting the sign option – example

#### Setting the number of decimal places

MR 2810 defines the number of decimal places.

Displaying decimal places might require adjustment of the display field length in MR 2812. The reason: The decimal point uses one place in the display field.

#### Setting the numerical value format

Numericals can be displayed in either decimal or hexadecimal format.

Flag 2060 sets the format of numerical values.

#### 3.6.3 Register description

#### MR 2810

#### Number of decimal places for DisplayValue

This module register contains the number of decimal places to be displayed for numerical values.

| Property     | Description                                       |
|--------------|---------------------------------------------------|
| Values       | 0 4                                               |
| Takes effect | Upon next execution of STX DisplayValue() command |

Tab. 20: Number of decimal places for DisplayValue

#### MR 2812

#### Field length for DisplayValue

This module register contains the length of the display field.

| Property          | Description                                       |
|-------------------|---------------------------------------------------|
| Values            | 1 12                                              |
| Value after reset | 11                                                |
| Takes effect      | Upon next execution of STX DisplayValue() command |

Tab. 21: Field length for DisplayValue

#### MR 2816

#### Sign option for DisplayValue

The value in this module register specifies which one of two text strings is to be output.

| Property     | Description                                       |                            |
|--------------|---------------------------------------------------|----------------------------|
| Values       | 0                                                 | Sign will be displayed     |
|              | 1                                                 | Sign will not be displayed |
| Takes effect | Upon next execution of STX DisplayValue() command |                            |

 Tab. 22: Sign option for DisplayValue

#### Flag 2060

#### Numerical value format for DisplayValue

Flag 2060 sets the numerical format.

| Property     | Description                                       |             |
|--------------|---------------------------------------------------|-------------|
| Values       | 0                                                 | Decimal     |
|              | 1                                                 | Hexadecimal |
| Takes effect | Upon next execution of STX DisplayValue() command |             |

Tab. 23: Numerical value format for DisplayValue

# 3.7 Entering numerical values

#### STX command

To enter register and variable contents via HMI, use the following STX command:

- UserInput()

(i) Info

#### Limitations

The following limitations apply to the STX UserInput() command:

- While inputting numerical values, the keys used for this are not mapped to the key flags.
- The STX UserInput() command is not executed by the controller for as long as the monitor function is active.

#### Entered value format

The format of numerical values to be entered can be adjusted to suit application needs. To do so, use the following parameters:

- Input field length
- Maximum number of decimal places
- Suggest value

#### Keys used for entering numericals

| Кеу         | Description                                                                                 |  |
|-------------|---------------------------------------------------------------------------------------------|--|
| [0] [9]     | Enters a numerical value                                                                    |  |
| [.] or [,]  | Enters a decimal point or decimal comma                                                     |  |
| [-]         | Enters a negative/positive numerical value;<br>you can press the key any time during input. |  |
| [C]         | Clears current entry;<br>Displays suggested value again                                     |  |
| ENTER ([-]) | Terminates the input process; confirms the input                                            |  |

Tab. 24: Keys used for entering numericals

### **Displaying input**

During input, the following is displayed:

| Step | Description                                                                                                    |                                                                                                    |  |
|------|----------------------------------------------------------------------------------------------------|----------------------------------------------------------------------------------------------------|--|
| 1    | The controller shows the suggested value. The formatting parameters are used the same way as for displaying numerical values. |                                                                                                    |  |
| 2    | lf                                                                                                    | then                                                                                                  |  |
|      | You press the ENTER key                                                                                                    | the controller accepts the suggested value and completes executing the command.                       |  |
|      | you press another key usable for data in-<br>put,                                                                             | the controller clears the suggested value<br>and shows the value of the corresponding<br>key instead. |  |
| 3    | The numerical value is left-aligned in the input field, until the command was successfully completed or aborted.              |                                                                                                    |  |
| 4    | Result: The input confirmed most recently remains on the screen.                                                              |                                                                                                    |  |

Tab. 25: Displaying input

# 3.7.1 UserInput() STX command

#### Declaration

#### Parameter

| Parameter | Value                                                   | Description                                                            |
|-----------|---------------------------------------------------------|------------------------------------------------------------------------|
| Dev       | 0 4                                                     | Number of the device where to input the value                          |
| Pos       | 1 maximum number of char-<br>acters shown on the screen | Cursor position starting from where the input field is to be displayed |

Tab. 26: UserInput() parameter

#### Result

| Property | Description               |
|----------|---------------------------|
| Туре     | Double                    |
| Value    | Value that has been input |

#### How to use this command

Command-line syntax for assigning the return value to a variable:

```
AutoSet[Index].Destination := UserInput(0, 10);
```

#### **Operating principle**

The controller processes command as follows:

| Step | Description                                                                                                    |                                                                                                    |
|------|----------------------------------------------------------------------------------------------------|----------------------------------------------------------------------------------------------------|
| 1    | Addressing device <b>0</b> , the controller displays the suggested value from cursor position <b>10</b> on-<br>wards, prepares an input field and activates the cursor. |                                                                                                    |
| 2    | The task stops on the STX <code>UserInput()</code> command, until being aborted or completed by the user pressing the <b>ENTER</b> ([-]) key.                           |                                                                                                    |
| 3    | If                                                                                                    | then                                                                                                    |
|      | You press the <b>ENTER</b> ([↩]) key                                                                                                    | the controller assigns the entered value to<br>the variable and resumes the task executing<br>the next command. |
|      | the STX UserInput() command is aborted,                                                                                                    | an exception is thrown and step 4 is car-<br>ried out.                                                          |
| 4    | lf                                                                                                    | then                                                                                                    |
|      | an exception handling has been pro-<br>grammed,                                                                                                    | the task proceeds with the exception han-<br>dling.                                                             |
|      | no exception handling has been pro-<br>grammed,                                                                                                    | the task is aborted and the error is dis-<br>played in the error register.                                      |

Tab. 27: UserInput() operating principle

#### Polling the state

MR 2817 polls the state of the STX  $\ensuremath{\texttt{UserInput}}$  () command.

#### Aborting the command

To abort an active STX UserInput () command, enter the value 0 in MR 2817.

#### **Operating principle**

The controller performs the following steps to abort an active STX UserInput () command:

| Step | Description                                             |
|------|---------------------------------------------------------|
| 1    | The controller disables the blinking cursor on the HMI. |
| 2    | The controller throws the USER_INPUT_BREAK exception.   |

| Step | Description                                     |                                                                            |
|------|-------------------------------------------------|----------------------------------------------------------------------------|
| 3    | lf                                              | then                                                                       |
|      | an exception handling has been pro-<br>grammed, | the task proceeds with the exception han-<br>dling.                        |
|      | no exception handling has been pro-<br>grammed, | the task is aborted and the error is dis-<br>played in the error register. |
| 4    | Result: The variable, where function result wa  | as addressed to, will not be changed.                                      |

Tab. 28: Operating principle of aborting the UserInput () command

#### How to use this command

```
Try
     Value := UserInput (0, 25);
     Catch USER_INPUT_BREAK:
        Trace ('UserInput aborted !!');
End Try;
```

### 3.7.2 Configuring the input

#### Setting the length of the input field

#### MR 2813 defines the input field length for numerical values.

MR 2813 = Number of digits + sign [+ decimal point]

#### Example

| Parameter              | Description |
|------------------------|-------------|
| Number of digits       | 6           |
| Decimal point          | No          |
| Field length (MR 2813) | 7           |

Tab. 29: Setting the display field length - example

#### Setting and polling the number of decimal places

MR 2811 defines the number of decimal places.

Entering decimal places might require adjustment of the display field length in MR 2813. The reason: The decimal point uses one place in the display field.

MR 2808 contains the number of decimal places entered.

#### Setting the suggested value

MR 2815 defines the suggested value for the STX UserInput() command.

The controller displays the suggested value for the STX <code>UserInput()</code> command using the same format settings as for displaying numerical values.

# 3.7.3 Register description

#### MR 2808

#### Number of decimal places entered with UserInput

This module register contains the number of decimal places entered by the user.

| Property | Description |
|----------|-------------|
| Values   | 0 [MR 2811] |

 Tab. 30: Number of decimal places entered with UserInput

#### MR 2811

#### Setting the maximum number of decimal places for UserInput

This module register contains the maximum permissible number of decimal places for inputting numericals.

| Property          | Description                                     |
|-------------------|-------------------------------------------------|
| Values            | 1 12                                            |
| Value after reset | 11                                              |
| Takes effect      | Upon next execution of STX UserInput () command |

Tab. 31: Number of decimal places for UserInput

#### MR 2813

#### Field length for UserInput

This module register contains the length of the input field.

| Property          | Description                                     |
|-------------------|-------------------------------------------------|
| Values            | 1 12                                            |
| Value after reset | 11                                              |
| Takes effect      | Upon next execution of STX UserInput () command |

Tab. 32: Field length for UserInput

#### MR 2815

#### Suggested value for UserInput

This module register contains the suggested value to be displayed after the STX <code>UserInput()</code> command was executed, and the clear key **[C]** was pressed.

| Property       | Description                                               |
|----------------|-----------------------------------------------------------|
| Values (Int)   | -2,147,483,648 2,147,483,647                              |
| Values (Float) | +/-(1.2x10 <sup>-38</sup> 3.4x10 <sup>38</sup> )          |
| Туре           | Int or Float depending on the value most recently written |
| Takes effect   | Upon next execution of STX UserInput () command           |

Tab. 33: Suggested value for UserInput

#### MR 2817

#### UserInput state

This module register contains the state of the <code>UserInput()</code> command. To abort an active STX <code>UserInput()</code> put() command, enter the value **0** in MR 2817.

| Property       | Description |                     |
|----------------|-------------|---------------------|
| Reading values | 0           | No UserInput active |
|                | 1           | UserInput active    |
| Writing values | 0           | Aborting UserInput  |

Tab. 34: UserInput state

# 3.8 Querying the keys

#### Mapping of keys

The controller maps the keys of the HMIs to the following variables:

- Special flags
- Bits in registers that overlay special flags

Flags and register bits can have the following states:

| Кеу         | Special flag/register bit |
|-------------|---------------------------|
| Pressed     | TRUE/1                    |
| Not pressed | FALSE/0                   |

# (i) Info

### Limitations

While inputting numerical values, the keys used for this are not mapped to the key flags and register bits.

#### Keys used for entering numericals

| Кеу         | Description                                      |
|-------------|--------------------------------------------------|
| [0] [9]     | Enters a numerical value                         |
| [.] or [,]  | Enters a decimal point or decimal comma          |
| [-]         | Enters a negative/positive numerical value;      |
|             | you can press the key any time during input.     |
| [C]         | Clears current entry;                            |
|             | Displays suggested value again                   |
| ENTER ([↓]) | Terminates the input process; confirms the input |

Tab. 35: Keys used for entering numericals

# 3.9 Assigning keys

HMI keys are assigned to an array of special flags and registers overlaying the flags.

#### Flag numbers

Key flags are addressed relative to a basic flag number. In multi-display you can set the basic flag number via registers.

| НМІ            | Registers | Default basic flag num-<br>ber | Flag numbers |
|----------------|-----------|--------------------------------|--------------|
| Single display | -         | 2000                           | 2160 2223    |
| 1              | MR 2829   | 2000                           | 2160 2223    |
| 2              | MR 2830   | 2000                           | 2160 2223    |
| 3              | MR 2831   | 2000                           | 2160 2223    |
| 4              | MR 2832   | 2000                           | 2160 2223    |

Tab. 36: Flag numbers

#### Assignment

Below, the assignment of keys, special flags and overlaid registers are listed. The given assignments apply in case of single-display mode and when using the default settings in multi-display mode.

#### Numerical keys

| Кеу         | Flag | Register bit (16-bit<br>overlaying) | Register bit (32-bit overlaying) |
|-------------|------|-------------------------------------|----------------------------------|
| [0]         | 2160 | 203139.0                            | 203127.16                        |
| [1]         | 2161 | 203139.1                            | 203127.17                        |
| [2]         | 2162 | 203139.2                            | 203127.18                        |
| [3]         | 2163 | 203139.3                            | 203127.19                        |
| [4]         | 2164 | 203139.4                            | 203127.20                        |
| [5]         | 2165 | 203139.5                            | 203127.21                        |
| [6]         | 2166 | 203139.6                            | 203127.22                        |
| [7]         | 2167 | 203139.7                            | 203127.23                        |
| [8]         | 2168 | 203139.8                            | 203127.24                        |
| [9]         | 2169 | 203139.9                            | 203127.25                        |
| [SHIFT]+[0] | 2170 | 203139.10                           | 203127.26                        |
| [SHIFT]+[1] | 2171 | 203139.11                           | 203127.27                        |
| [SHIFT]+[2] | 2172 | 203139.12                           | 203127.28                        |
| [SHIFT]+[3] | 2173 | 203139.13                           | 203127.29                        |
| [SHIFT]+[4] | 2174 | 203139.14                           | 203127.30                        |
| [SHIFT]+[5] | 2175 | 203139.15                           | 203127.31                        |
| [SHIFT]+[6] | 2176 | 203140.0                            | 203128.0                         |

| Кеу         | Flag | Register bit (16-bit overlaying) | Register bit (32-bit overlaying) |
|-------------|------|----------------------------------|----------------------------------|
| [SHIFT]+[7] | 2177 | 203140.1                         | 203128.1                         |
| [SHIFT]+[8] | 2178 | 203140.2                         | 203128.2                         |
| [SHIFT]+[9] | 2179 | 203140.3                         | 203128.3                         |

Tab. 37: Numerical keys

## **Function keys**

| Кеу           | Flag | Register bit (16-bit<br>overlaying) | Register bit (32-bit<br>overlaying) |
|---------------|------|-------------------------------------|-------------------------------------|
| [F1]          | 2201 | 203141.9                            | 203128.25                           |
| [F2]          | 2202 | 203141.10                           | 203128.26                           |
| [F3]          | 2203 | 203141.11                           | 203128.27                           |
| [F4]          | 2204 | 203141.12                           | 203128.28                           |
| [F5]          | 2205 | 203141.13                           | 203128.29                           |
| [F6]          | 2206 | 203141.14                           | 203128.30                           |
| [F7]          | 2207 | 203141.15                           | 203128.31                           |
| [F8]          | 2208 | 203142.0                            | 203129.0                            |
| [F9]          | 2209 | 203142.1                            | 203129.1                            |
| [F10]         | 2210 | 203142.2                            | 203129.2                            |
| [F11]         | 2211 | 203142.3                            | 203129.3                            |
| [F12]         | 2212 | 203142.4                            | 203129.4                            |
| [SHIFT]+[F1]  | 2181 | 203140.5                            | 203128.5                            |
| [SHIFT]+[F2]  | 2182 | 203140.6                            | 203128.6                            |
| [SHIFT]+[F3]  | 2183 | 203140.7                            | 203128.7                            |
| [SHIFT]+[F4]  | 2184 | 203140.8                            | 203128.8                            |
| [SHIFT]+[F5]  | 2185 | 203140.9                            | 203128.9                            |
| [SHIFT]+[F6]  | 2186 | 203140.10                           | 203128.10                           |
| [SHIFT]+[F7]  | 2187 | 203140.11                           | 203128.11                           |
| [SHIFT]+[F8]  | 2188 | 203140.12                           | 203128.12                           |
| [SHIFT]+[F9]  | 2189 | 203140.13                           | 203128.13                           |
| [SHIFT]+[F10] | 2190 | 203140.14                           | 203128.14                           |
| [SHIFT]+[F11] | 2191 | 203140.15                           | 203128.15                           |
| [SHIFT]+[F12] | 2192 | 203141.0                            | 203128.16                           |

Tab. 38: Function keys

## Special keys (does not apply to LCD 27)

| Кеу                     | Flag | Register bit (16-bit<br>overlaying) | Register bit (32-bit overlaying) |
|-------------------------|------|-------------------------------------|----------------------------------|
| [SHIFT]+[←]             | 2193 | 203141.1                            | 203128.17                        |
| $[SHIFT]+[\rightarrow]$ | 2194 | 203141.2                            | 203128.18                        |
| [SHIFT]+[R]             | 2195 | 203141.3                            | 203128.19                        |
| [SHIFT]+[I/O]           | 2196 | 203141.4                            | 203128.20                        |
| [SHIFT]+[=]             | 2197 | 203141.5                            | 203128.21                        |
| [SHIFT]+[C]             | 2198 | 203141.6                            | 203128.22                        |
| [SHIFT]+ [ENTER] ([↩])  | 2199 | 203141.7                            | 203128.23                        |
| [SHIFT]                 | 2200 | 203141.8                            | 203128.24                        |
| $[\rightarrow]$         | 2213 | 203142.5                            | 203129.5                         |
| [←]                     | 2214 | 203142.6                            | 203129.6                         |
| [R]                     | 2215 | 203142.7                            | 203129.7                         |
| [I/O]                   | 2216 | 203142.8                            | 203129.8                         |
| [=]                     | 2217 | 203142.9                            | 203129.9                         |
| [C]                     | 2218 | 203142.10                           | 203129.10                        |
| [ENTER] ([↩])           | 2219 | 203142.11                           | 203129.11                        |
| [-]                     | 2220 | 203142.12                           | 203129.12                        |
| [SHIFT]+[-]             | 2221 | 203142.13                           | 203129.13                        |
| [.]                     | 2222 | 203142.14                           | 203129.14                        |
| [SHIFT]+[.]             | 2223 | 203142.15                           | 203129.15                        |

Tab. 39: Special keys

#### LCD 27 special keys

| Кеу | Flag | Register bit (16-bit<br>overlaying) | Register bit (32-bit overlaying) |
|-----|------|-------------------------------------|----------------------------------|
| [↑] | 2209 | 203142.1                            | 203129.1                         |
| [↓] | 2210 | 203142.2                            | 203129.2                         |
| [C] | 2211 | 203142.3                            | 203129.3                         |
| [4] | 2212 | 203142.4                            | 203129.4                         |

Tab. 40: LCD 27 special keys

## 3.9.1 Register description

#### MR 2829 ... 2832

#### Basic flag number for device 1 ... 4

This module register contains the basic flag number of HMI 1 ... 4.

| Property          | Description                  |
|-------------------|------------------------------|
| Values            | -160 2080                    |
| Value after reset | 2000                         |
| Takes effect      | Upon next operation of a key |

Tab. 41: Basic flag number for device 1 ... 4

# 3.10 Enabling and disabling LEDs

#### Mapping of LEDs

The controller reads the state of LEDs located in HMI keys from the least significant 12 bits of the corresponding register:

| Register bit | LED |
|--------------|-----|
| 1            | ON  |
| 0            | OFF |

# 3.11 Assigning LEDs

By default, LEDs located in HMI keys are assigned to a register that is overlaid by special flags.

#### **Register and flag numbers**

Multi-display mode allows you to set the number of the register from where to read the LED state via registers.

| НМІ            | Registers | Default LED register<br>number | Flag numbers |
|----------------|-----------|--------------------------------|--------------|
| Single display | -         | 203143                         | 2224 2235    |
| 1              | MR 2833   | 203143                         | 2224 2235    |
| 2              | MR 2834   | 203143                         | 2224 2235    |
| 3              | MR 2835   | 203143                         | 2224 2235    |
| 4              | MR 2836   | 203143                         | 2224 2235    |

Tab. 42: LED register and flag numbers

#### Assignment

Here, the assignments between keys, special flag and overlaid register are listed. The given assignments apply in case of single-display mode and when using the default settings in multi-display mode.

| LED in the key | Flag | Register bit |
|----------------|------|--------------|
| [F1]           | 2224 | 203143.0     |
| [F2]           | 2225 | 203143.1     |
| [F3]           | 2226 | 203143.2     |
| [F4]           | 2227 | 203143.3     |
| [F5]           | 2228 | 203143.4     |
| [F6]           | 2229 | 203143.5     |
| [F7]           | 2230 | 203143.6     |
| [F8]           | 2231 | 203143.7     |
| [F9]           | 2232 | 203143.8     |
| [F10]          | 2233 | 203143.9     |
| [F11]          | 2234 | 203143.10    |
| [F12]          | 2235 | 203143.11    |

Tab. 43: LED assignment

### 3.11.1 Register description

#### MR 2833 ... 2836

#### LED register number for device 1 ... 4

This module register contains the LED register number of HMI 1 ... 4.

| Property          | Description    |
|-------------------|----------------|
| Values            | 100000 1059999 |
| Value after reset | 203143         |

Tab. 44: LED register number for device 1 ... 4

# 3.12 Monitor function

This chapter describes how to use an HMI to display and change variables independently of the application program.

#### Requirements

Using the monitor functions requires the following:

- An HMI with numeric keypad is connected to the controller.
- The monitor functions are not blocked in the configuration registers.
- The STX UserInput () command for entering numerical values is disabled.

| (i) Info | Limitations                                                                                    |
|----------|------------------------------------------------------------------------------------------------|
|          | The monitor function can only access controller variables that are assigned permanent address. |
|          | <ul> <li>Registers (%VL)</li> </ul>                                                            |
|          | <ul> <li>Flags (%MX)</li> </ul>                                                                |
|          | <ul> <li>Inputs (%IX)</li> </ul>                                                               |
|          | – Outputs (%QX)                                                                                |

# (i) Info Multi-display mode

When using the monitor function in multi-display mode, observe the following:

- To view the monitor function screen, you need to enable it on the respective HMI by pressing the [R] or [I/O] key.
- The controller cannot identify the HMI where subsequent keystrokes are carried out.

### 3.12.1 HMIs supporting the monitor function

The following table lists the range of Bucher Automation AG alphanumeric HMIs supporting the monitor function:

| Designation     | Keys          | Variables                     |
|-----------------|---------------|-------------------------------|
| LCD 16 + NUM 25 | [R] and [I/O] | <ul> <li>Registers</li> </ul> |
|                 |               | – Flag                        |
|                 |               | – Inputs                      |
|                 |               | – Outputs                     |
| LCD 34          | [R]           | – Registers                   |
|                 |               | – Flag                        |
| LCD 52          | [R] and [I/O] | – Registers                   |
|                 |               | – Flag                        |
|                 |               | – Inputs                      |
|                 |               | – Outputs                     |

| Designation | Keys          | Variables                     |
|-------------|---------------|-------------------------------|
| LCD 54(Z)   | [R] and [I/O] | – Registers                   |
|             |               | – Flag                        |
|             |               | – Inputs                      |
|             |               | – Outputs                     |
| LCD 60      | [R] and [I/O] | <ul> <li>Registers</li> </ul> |
|             |               | – Flag                        |
|             |               | – Inputs                      |
|             |               | <ul> <li>Outputs</li> </ul>   |
| LCD 110     | [R] and [I/O] | – Registers                   |
|             |               | – Flag                        |
|             |               | – Inputs                      |
|             |               | <ul> <li>Outputs</li> </ul>   |

# 3.12.2 Description of the keys

### Keys in use

The monitor function uses following keys:

| Description                                                                            |
|----------------------------------------------------------------------------------------|
| Initiates the monitor function for registers or flags                                  |
| Initiates the monitor function for outputs, inputs or flags                            |
| Enters a variable number or numerical                                                  |
| Enters a decimal point or decimal comma                                                |
| Enters a negative/positive numerical value;                                            |
| you can press the key any time during input.                                           |
| <ul> <li>Clears current entry</li> </ul>                                               |
| <ul> <li>Aborts the monitor function</li> </ul>                                        |
| <ul> <li>Confirms the input; displays the variable or<br/>accepts the value</li> </ul> |
| <ul> <li>Switches between monitor function screen and default screen</li> </ul>        |
|                                                                                        |

Tab. 45: Monitor function - keys in use

(i) Info

#### Limitations

While the monitor function is active, keys used by this function are not mapped to the key flags.

# 3.12.3 Displaying and changing variables

#### Initiating the monitor function

To initiate the monitor function, press the key **[R]** or the key **[I/O]**. Using these keys, you can change the variable type as long as the entry of the variable number has not been completed by pressing the **ENTER** ([ $\cdot$ ]) key.

#### **Displaying register content**

To display content of a register, proceed as follows:

- 1. Press the **[R]** key.
- 2. Enter the register number.
- 3. Press the ENTER ([+]) key.
  - $\Rightarrow$  The HMI switches to the monitor function screen.
- ⇒ The screen shows the register content for the period set in MR 2819 *Monitor functions Display duration.* After expiry of the set period, the HMI returns to the default screen.

#### Displaying the flag state

To display a flag state, proceed as follows:

- 1. Press the **[R]** key twice or the **[I/O]** key three times.
- 2. Enter the flag number.
- 3. Press the ENTER ([-]) key.
  - ⇒ The HMI switches to the monitor function screen.
- ⇒ The screen shows the flag state for the period set in MR 2819 *Monitor functions Display duration*. After expiry of the set period, the HMI returns to the default screen.

#### Displaying the output state

To display an output state, proceed as follows:

- 1. Press the [I/O] key.
- 2. Enter the output number.
- 3. Press the ENTER ([+]) key.
  - $\Rightarrow$  The HMI switches to the monitor function screen.
- ⇒ The screen shows the output state for the period set in MR 2819 *Monitor functions Display duration*. After expiry of the set period, the HMI returns to the default screen.

#### Displaying the input state

To display an input state, proceed as follows:

- 1. Press the [I/O] key twice.
- 2. Enter the input number.
- 3. Press the ENTER ([+]) key.
  - $\Rightarrow$  The HMI switches to the monitor function screen.

⇒ The screen shows the input state for the period set in MR 2819 *Monitor functions - Display duration*. After expiry of the set period, the HMI returns to the default screen.

#### Modifying a variable value

To modify a variable value, proceed as follows:

- 1. Have the value of the variable displayed (see above).
- 2. Press the [=] key.
- 3. Enter a new value.
- **4.** Press the **ENTER** ([←]) key.
  - ⇒ The system prompts you to enter a new value for this variable. Meanwhile, the current value is displayed.
- ⇒ The new value is written to the variable. The variable value is displayed for the period of time set in MR 2819 *Monitor functions - Display duration*. After expiry of the set period, the HMI returns to the default screen.

#### Aborting the monitor screen

If you wish to abort the display of a variable value ahead of the set period (default: 3.5 s) and return to the default screen, press the **ENTER** ([-1]) key.

#### Displaying a variable again

To switch back to the variable screen from the default screen, press the **ENTER** ([ $\downarrow$ ]) key again. The monitor function screen is shown for another 3.5 s.

### 3.12.4 Register description

#### MR 2818

#### Disabling/enabling the monitor function

This module register is bit-coded. These bits can be used to disable/enable individual monitor functions. Keys are also mapped to flags with the monitor function being disabled.

| Property                | Description                       |                                                                |
|-------------------------|-----------------------------------|----------------------------------------------------------------|
| Values                  | 0 255                             |                                                                |
| Value after reset       | 255                               |                                                                |
| Description of the bits |                                   |                                                                |
| Bit 0                   | [R] key                           |                                                                |
|                         | 0 =                               | <b>[R]</b> key has no monitor function                         |
|                         | 1 =                               | <b>[R]</b> key has monitor function                            |
| Bit 1                   | Displaying the flag state         |                                                                |
|                         | 0 =                               | [R] and [I/O] keys without monitor function Display flag state |
|                         | 1 =                               | [R] and [I/O] keys with monitor function Display flag state    |
| Bit 2                   | Bit 2 Displaying the output state |                                                                |
|                         | 0 =                               | [I/O] key without monitor function Display output state        |
|                         | 1 =                               | [I/O] key with monitor function Display output state           |

| Property | Description                            |                                                           |  |
|----------|----------------------------------------|-----------------------------------------------------------|--|
| Bit 3    | Displaying the input state             |                                                           |  |
|          | 0 =                                    | [I/O] key without monitor function Display input state    |  |
|          | 1 =                                    | [I/O] key with monitor function Display input state       |  |
| Bit 4    | Changing register contents             |                                                           |  |
|          | 0 =                                    | [=] key without monitor function Change register contents |  |
|          | 1 =                                    | [=] key with monitor function Change register contents    |  |
| Bit 5    | Changing the flag state                |                                                           |  |
|          | 0 =                                    | [=] key without monitor function Change flag state        |  |
|          | 1 =                                    | [=] key with monitor function Change flag state           |  |
| Bit 6    | Changing the output state              |                                                           |  |
|          | 0 =                                    | [=] key without monitor function Change output state      |  |
|          | 1 =                                    | [=] key with monitor function Change output state         |  |
| Bit 7    | Displaying the input state permanently |                                                           |  |
|          | 0 =                                    | [=] key without monitor function                          |  |
|          | 1 =                                    | [=] key with monitor function                             |  |

Tab. 46: Disabling/enabling monitor functions

#### MR 2819

#### Display time for monitor functions

This module register contains the display time in multiples of 100 ms.

| Property          | Description                                          |
|-------------------|------------------------------------------------------|
| Values            | 0 65,535                                             |
| Value after reset | 35 (3.5 s)                                           |
| Takes effect      | Upon next switch-over to the monitor function screen |

Tab. 47: Display time for monitor functions

#### MR 2820

### Switch-over to monitor function screen

This module register configures the function of the **ENTER** ([ $\leftarrow$ ]) key.

| Property | Description |                                                                          |
|----------|-------------|--------------------------------------------------------------------------|
| Values   | 0           | Switching between monitor function screen and default screen is enabled  |
|          | 1           | Switching between monitor function screen and default screen is disabled |

Tab. 48: Switch-over to monitor function screen

### MR 2821

#### **Dialog language**

This module register configures the dialog language of the monitor function.

| Property     | Description                                |         |
|--------------|--------------------------------------------|---------|
| Values       | 0                                          | German  |
|              | 1                                          | English |
| Takes effect | Next time the monitor function is launched |         |

Tab. 49: Dialog language

# 4 Controlling printer and serial interfaces

This chapter describes how to control printer and serial interfaces from within the application program of a controller.

#### Controlling the interfaces

Printer and serial interfaces can be controlled in 2 ways:

- Direct access to registers of the interface
- Using display functions included in the STX language set

#### Supported interfaces

The following table lists the printer and serial interfaces supported by the controller. It also indicates the device number the display command needs to address in order to output information to the interface.

| Module                             | Interface                      | Device number |
|------------------------------------|--------------------------------|---------------|
| JX2-PRN1                           | Centronics printer module      | 8             |
| User-programmable serial interface | Serial interface of the CPU    | 9             |
| JX2-SER1                           | Serial interface module        | 11            |
| JX3-MIX2                           | Serial interface on the module | 11            |

#### **Configuring interfaces**

For more information on how to configure and program interfaces refer to the documentation on the corresponding module.

#### 🛈 Info

#### **Further information**

For more information on this subject refer to the application-oriented manual *User-Pro*grammable Interfaces available for download from our <u>homepage</u>.

#### **Direct interface access**

To output special or control characters or to retrieve the state of the external device, direct access to the registers of the interface is required. For more information on how to access registers refer to the documentation on the corresponding module.

#### **Display functions**

The controller provides the following display options:

- Displaying text strings
- Displaying the contents of variables

# (i) Info

#### Further information

For a detailed description of the STX commands mentioned in this chapter, see the Jet-Sym Help at *JetSym ST/STX projects* > *JetSym STX programming language* > *Display commands and user input*.

# 4.1 Registers

# (i) Info Limitations

The settings made in the given registers take global effect, meaning they will impact all functions for controlling printer and serial interfaces. If different settings are used in several tasks of the application program, then these settings may impact each other.

The registers are clustered into one register block.

#### **Register numbers**

| Basic register number | Register numbers |
|-----------------------|------------------|
| 220000                | 222806 222838    |

In this chapter, only the last 4 digits of a register number are specified, e.g. MR 2838. This is the module register. Add the basic register number of the corresponding device to determine the complete register number, for example 222838.

# 4.2 Device numbers

The device number defines the output device. The device number is used as the **<DeviceNo>** parameter with the DisplayText(), DisplayText2(), and DisplayValue() commands (see JetSym Help).

#### Overview

You may enter the following values for the parameter device number:

| Number | Part                    | Description                                                        |
|--------|-------------------------|--------------------------------------------------------------------|
| 0      | Default device          | The device number to be used is contained in MR 2824               |
| 1      | HMI 1                   | Multi-display mode                                                 |
| 2      | HMI 2                   | Single-/Multi-display mode                                         |
| 3      | HMI 3                   | Multi-display mode                                                 |
| 4      | HMI 4                   | Multi-display mode                                                 |
| 5 7    | Reserved                | Do not use                                                         |
| 8      | Printer module          | Output to a printer module on the JX2 system bus                   |
| 9, 10  | Serial interface        | Output to the user-programmable serial interface of the controller |
| 11     | Serial interface module | Output to a serial interface module on theJX2 or JX3 system bus    |

Tab. 50: Device number summary

# 4.2.1 Register description

#### MR 2824

#### Device number of the default device

This module register contains the device number of the default device. If you always specify the default device in the application program (device number = 0), you can select during runtime which device is to be used.

| Property          | Description |
|-------------------|-------------|
| Values            | 1 11        |
| Value after reset | 2           |

Tab. 51: Device number of the default device

# 4.3 Interface module numbers

Redirecting display commands to a printer or serial interface module connected to the JX2 or JX3 system bus requires configuration of the module number.

Redirection to an internal user-programmable serial interface is unambiguously defined by the device number. Therefore, no additional configuration is required.

#### **Determining module numbers**

The module number to be entered is calculated based on the number of the module on the system bus plus a system bus constant:

Module number = number of the module + system bus constant

| System bus | System bus constant |
|------------|---------------------|
| JX3        | 100                 |
| JX2        | 200                 |

Tab. 52: System bus constant

### 4.3.1 Register description

#### MR 2837

#### Printer module number

This module register contains the number of the module where to redirect the output of the display command for device 8.

| Property                | Description                                                                |
|-------------------------|----------------------------------------------------------------------------|
| Values (JX3 system bus) | 102 117                                                                    |
| Values (JX2 system bus) | 202 224                                                                    |
| Takes effect            | Upon the next execution of the STX DisplayText() or DisplayValue() command |

Tab. 53: Printer module number

#### MR 2838

#### Serial interface module number

This module register contains the number of the module where to redirect the output of the display command for device 11.

| Property                   | Description                                                                |
|----------------------------|----------------------------------------------------------------------------|
| Values<br>(JX3 system bus) | 102 117                                                                    |
| Values<br>(JX2 system bus) | 202 224                                                                    |
| Takes effect               | Upon the next execution of the STX DisplayText() or DisplayValue() command |

Tab. 54: Serial interface module number

# 4.4 Outputting text strings

### **STX commands**

To output text strings, use the following STX commands (STX functions):

- DisplayText()
- DisplayText2()

## 4.4.1 DisplayText() STX command

#### Declaration

#### Parameter

| Parameter | Value                    | Description                                           |
|-----------|--------------------------|-------------------------------------------------------|
| Dev       | 8 11                     | Number of the device where to output the text strings |
| Pos       | Not relevant             | Is not evaluated                                      |
| Text      | Text string to be output | Hard-coded text, or name of a string variable         |

Tab. 55: DisplayText() parameter

#### How to use this command

Command-line syntax for outputting text strings to a printer module:

```
DisplayText(8,0, "Hello World!");
DisplayText(8, 0, StringVar);
```

#### **Operating principle**

The first command outputs text string 'Hello World!' the printer module. The second STX command outputs the content of the string variable **StringVar**.

The application program task stops at the DisplayText () command waiting for the entire text to be output.

# 4.4.2 DisplayText2() STX command

#### Declaration

#### Parameter

| Parameter | Value                    | Description                                           |
|-----------|--------------------------|-------------------------------------------------------|
| Dev       | 8 11                     | Number of the device where to output the text strings |
| Pos       | Not relevant             | Is not evaluated                                      |
| Text1     | Text string to be output | Hard-coded text, or name of a string variable         |
| Text2     | Text string to be output | Hard-coded text, or name of a string variable         |

**Tab. 56:** DisplayText2() parameter

#### How to use this command

Command-line syntax for outputting one out of two text strings to a serial interface module:

```
DisplayText2(11, 0, 'Fehler:', 'Error:');
```

#### **Operating principle**

The STX command outputs the text string 'Fehler:', or 'Error:' to a serial interface module. MR 2806 controls which text string will be displayed.

The application program task stops at the DisplayText2() command waiting for the entire text to be output.

### 4.4.3 Register description

#### MR 2806

#### Text selection for DisplayText2

The value in this module register specifies which one of the two text strings is to be output.

| Property | Description |       |
|----------|-------------|-------|
| Values   | 0           | Text1 |
|          | 1           | Text2 |

 Tab. 57: Text selection for DisplayText2

# 4.5 Outputting numerical values

#### STX command

To display numerical values, use the following STX command:

```
- DisplayValue()
```

#### Format of the output value

The format of numerical values to be output can be adjusted to suit application needs. To do so, use the following parameters:

- Display field length
- Number of decimal places
- With or without sign place
- Decimal or hexadecimal notation

#### **Outputting numerical values**

When outputting numerical values, the following formatting rules apply:

- The numerical value is displayed right-aligned.
- The first character to appear in the display field is the sign unless writing the sign character was disabled beforehand.
- The first character of a numerical value to be written is the leading space or the leftmost digit.
- Positive numericals are prefixed by a space character as sign. Negative numericals are prefixed by minus
   '-'.
- If the display field is too small, the leftmost digits are truncated.
- The value is rounded to the set decimal places.

### 4.5.1 DisplayValue() STX command

#### Declaration

#### Parameter

| Parameter | Value              | Description                                      |
|-----------|--------------------|--------------------------------------------------|
| Dev       | 8 11               | Number of the device where to output the value   |
| Pos       | Not relevant       | Is not evaluated                                 |
| Value     | Value to be output | Constant value, name of a register or a variable |

Tab. 58: DisplayValue() parameter

#### How to use this command

Command-line syntax for outputting a numerical value to a printer module:

```
DisplayValue(8, 0, -12,345);
DisplayText(8, 0, '$t');
DisplayValue(8, 0, Axis2.Position);
DisplayText(8, 0, '$n');
```

#### **Operating principle**

The first STX command outputs the value **-12,345**. The second STX command inserts a tab (\$t). The third STX command outputs the content of variable **Axis2.Position**. The fourth STX command triggers a carriage return and line feed (\$n).

The application program task stops at the DisplayText() or DisplayValue() command waiting for all characters to be output.

## 4.5.2 Configuring the screen size

#### Setting the length of the display field

MR 2812 defines the length of the display field for numerical values.

MR 2812 = Number of digits + sign [+ decimal point]

#### Example

| Parameter              | Description  |
|------------------------|--------------|
| Number of digits       | 6            |
| Show sign (MR 2816)    | 0 (Yes)      |
| Decimal point          | No           |
| Field length (MR 2812) | 7            |
| Display                | 7 characters |

Tab. 59: Setting the display field length - example

#### Setting the sign option

MR 2816 defines whether or not the sign is displayed.

To set the display field length in MR 2812 correctly, include the sign's place into the calculation, even if no sign is to be displayed.

#### Example

| Parameter              | Description  |  |
|------------------------|--------------|--|
| Number of digits       | 6            |  |
| Show sign (MR 2816)    | 1 (No)       |  |
| Decimal point          | No           |  |
| Field length (MR 2812) | 7            |  |
| Display                | 6 characters |  |

**Tab. 60:** Setting the sign option – example

#### Setting the number of decimal places

MR 2810 defines the number of decimal places.

Displaying decimal places might require adjustment of the display field length in MR 2812. The reason: The decimal point uses one place in the display field.

#### Setting the numerical value format

Numericals can be displayed in either decimal or hexadecimal format.

Flag 2060 sets the format of numerical values.

## 4.5.3 Register description

#### MR 2810

#### Number of decimal places for DisplayValue

This module register contains the number of decimal places to be displayed for numerical values.

| Property     | Description                                       |
|--------------|---------------------------------------------------|
| Values       | 0 4                                               |
| Takes effect | Upon next execution of STX DisplayValue() command |

Tab. 61: Number of decimal places for DisplayValue

#### MR 2812

#### Field length for DisplayValue

This module register contains the length of the display field.

| Property          | Description                                       |  |
|-------------------|---------------------------------------------------|--|
| Values            | 1 12                                              |  |
| Value after reset | 11                                                |  |
| Takes effect      | Upon next execution of STX DisplayValue() command |  |
|                   |                                                   |  |

Tab. 62: Field length for DisplayValue

#### MR 2816

#### Sign option for DisplayValue

The value in this module register specifies which one of two text strings is to be output.

| Property     | Description                                       |                            |
|--------------|---------------------------------------------------|----------------------------|
| Values       | 0                                                 | Sign will be displayed     |
|              | 1                                                 | Sign will not be displayed |
| Takes effect | Upon next execution of STX DisplayValue() command |                            |

Tab. 63: Sign option for DisplayValue

#### Flag 2060

#### Numerical value format for DisplayValue

Flag 2060 sets the numerical format.

| Property     | Description   |                                      |
|--------------|---------------|--------------------------------------|
| Values       | 0             | Decimal                              |
|              | 1             | Hexadecimal                          |
| Takes effect | Upon next exe | cution of STX DisplayValue() command |

Tab. 64: Numerical value format for DisplayValue

# 5 Register overview

The following table provides a summary of existing module registers.

| MR   | Description                                    |
|------|------------------------------------------------|
| 2804 | Number of characters on the screen             |
| 2805 | Number of characters per line                  |
| 2806 | Text selection (DisplayText2())                |
| 2808 | Number of decimal places<br>(UserInput())      |
| 2810 | Number of decimal places<br>(DisplayValue())   |
| 2811 | Maximum number of decimal places (UserInput()) |
| 2812 | Field length (DisplayValue())                  |
| 2813 | Field length (UserInput())                     |
| 2814 | Indirect cursor position                       |
| 2815 | Suggested value (UserInput())                  |
| 2816 | Displaying the sign                            |
| 2817 | State of the UserInput (UserInput())           |
| 2818 | Monitor functions (enable/disable)             |
| 2819 | Display time for monitor functions             |
| 2820 | Switch-over to monitor function screen         |
| 2821 | Dialog language of the monitor function        |
| 2824 | Indirect device number (default device)        |
| 2825 | Device number of HMI 1<br>(multi-display mode) |

| MR   | Description                                                          |
|------|----------------------------------------------------------------------|
| 2826 | Device number of HMI 2<br>(multi-display mode)                       |
| 2827 | Device number of HMI 3<br>(multi-display mode)                       |
| 2828 | Device number of HMI 4<br>(multi-display mode)                       |
| 2829 | Basic flag number of HMI 1<br>(multi-display mode)                   |
| 2830 | Basic flag number of HMI 2<br>(multi-display mode)                   |
| 2831 | Basic flag number of HMI 3<br>(multi-display mode)                   |
| 2832 | Basic flag number of HMI 4<br>(multi-display mode)                   |
| 2833 | Register number for LEDs on HMI 1<br>(multi-display mode)            |
| 2834 | Register number for LEDs on HMI 2<br>(multi-display mode)            |
| 2835 | Register number for LEDs on HMI 3<br>(multi-display mode)            |
| 2836 | Register number for LEDs on HMI 4<br>(multi-display mode)            |
| 2837 | Printer module number                                                |
| 2838 | Serial interface module number                                       |
| 2839 | Control character for clearing the screen content                    |
| 2840 | Control character for deleting a text string up to the end of a line |

# 6 Service

# 6.1 Technical support

In case of questions, suggestions, or issues, please contact our experts from Technical Support. You may reach out by phone or through the contact form on our homepage:

Technical Support | Bucher Automation - We automate your success.

Or email us: support@bucherautomation.com

Please supply the following information when contacting Technical Support:

Hardware revision and serial number
 The hardware revision and serial number is printed on the nameplate of the product.

#### **Bucher Automation AG**

Thomas-Alva-Edison-Ring 10 71672 Marbach/Neckar, Germany T +49 7141 2550-0 info@bucherautomation.com

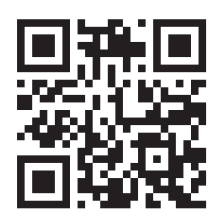

www.bucherautomation.com